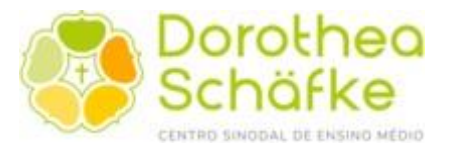

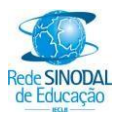

## Manual de Rematrículas On-line para 2024.

**Observações:** Inicialmente o processo de rematrícula do aluno consiste em conferir os dados de matrícula e realizar a sua **pré-matrícula**.

## 1 - Acessando o Portal Acadêmico

Acesse o Portal do Aluno no site da escola www.dorothea.com.br

## Link direto do portal:

https://erp.isaec.com.br/FrameHTML/Web/App/Edu/PortalEducacional/login/

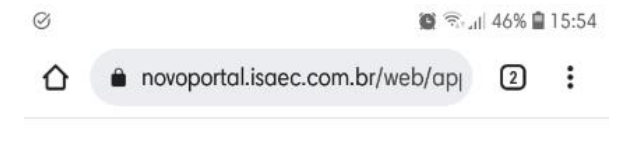

#### **Dispositivo mobile**

Identificamos que você está acessando o portal de um dispositivo mobile.

Para uma melhor experiência de uso, recomendamos que você acesse a versão mobile.

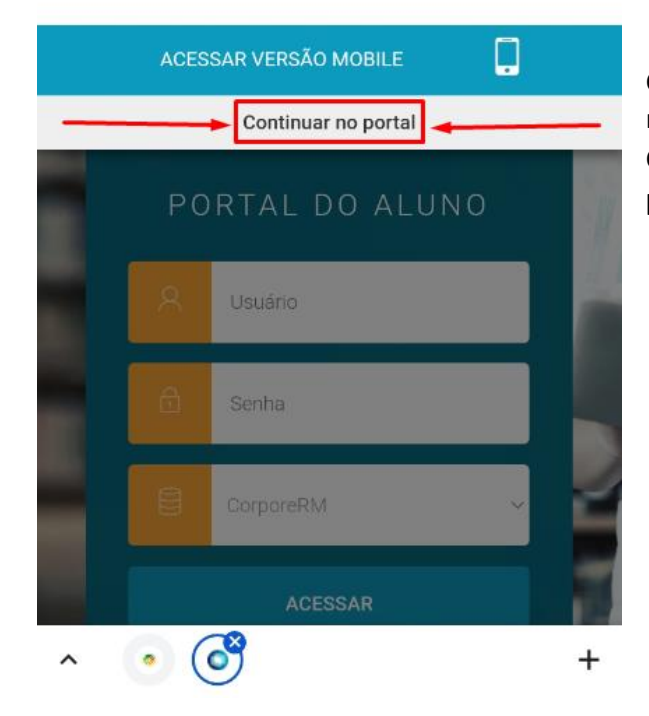

Caso esteja usando dispositivo móvel, na seguinte tela ao lado: Clique na opção de '**Continuar no portal'** 

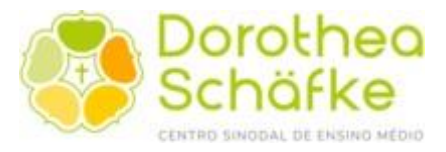

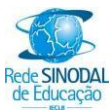

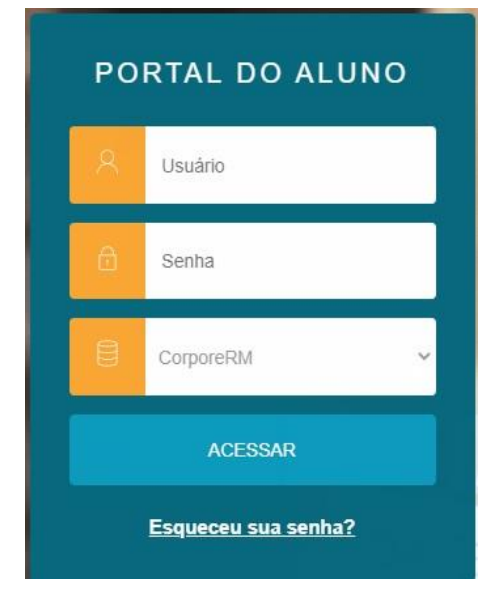

O processo de pré-matrícula deve ser realizado com o usuário do RESPONSÁVEL FINANCEIRO.

O usuário do Responsável Financeiro é o CPF.

A senha padrão de novos usuários é "123456". No primeiro acesso, estes usuários são convidados a cadastrar uma nova senha.

Precisa de uma nova senha? Solicite por ClassApp no canal da TI – Dorothea.

Logo após o acesso, será exibido a seguinte tela:

| 3900000028 · Curso: Educação Infantil (El e 1º ano) Série: Maternal II Período letivo: 2024 | 8         |
|---------------------------------------------------------------------------------------------|-----------|
| O 0500005966 · • • • • • • • • • • • • • • • • • •                                          | 8         |
|                                                                                             | Confirmar |

Selecione o próximo período letivo e cliente em

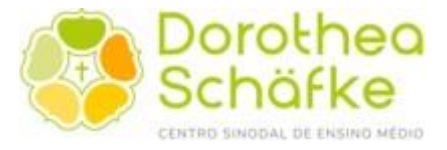

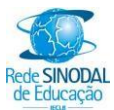

## Caso a tela não seja exibida, na parte superior, clique em

ALTERAR ALUNO

| Centro S | inodal de Ensi      |            | EDUCAÇÃO INFANTIL | ALTERAR ALUNO |
|----------|---------------------|------------|-------------------|---------------|
|          | Dorothea<br>Schäfke | MATERNAL I |                   | 1             |
| ≡        |                     |            |                   |               |
| Q        |                     |            |                   |               |

## Na sequência, abra a Política de Privacidade e também a Política de utilização de cookies.

| ANO                                                  | ENSING FONDAMENTAL DE 5 ANOS - 0                                                                                                    | ALI LIVAR ALUNO                                                                                    | USUARIO. VAINDERLEIA DUS SAIN                                                      | VICENTE |
|------------------------------------------------------|----------------------------------------------------------------------------------------------------|----------------------------------------------------------------------------------------------------|------------------------------------------------------------------------------------|---------|
| Termo de cons                                        | entimento                                                                                                    |                                                                                                    |                                                                                    |         |
| A ISAEC a parti<br>privacidade e a<br>Solicitamos qu | ir da entrada em vigor da Lei nº 13.709/2018<br>a política de uso de cookies para navegação en<br>e leiam com atenção os 2 termos e caso nece | (Lei Geral de Proteção de Dados) neo<br>n seu portal.<br>ssitem maiores informações leiam <u>P</u> | cessita que os usuários aceitem a polític<br>olítica de Proteção de Dados da ISAEC | a de    |
| Política de                                          | e privacidade (Versão 1) 🗸                                                                                                    |                                                                                                    |                                                                                    |         |
| Política de                                          | e utilização de cookies (Versão 1) ✔                                                                                                    |                                                                                                    |                                                                                    |         |
|                                                      |                                                                                                    |                                                                                                    | Não aceito, sair.                                                                  | Aceito  |
| É necessár                                           | io que aparece os dois símb                                                                                                    | olos de confirmação 🦄                                                                              | 🖊 e logo, clique em                                                                |         |

### 2- Acessando o menu Rematrícula

Após acessar o site, clique na aba "Rematrícula", conforme imagem abaixo.

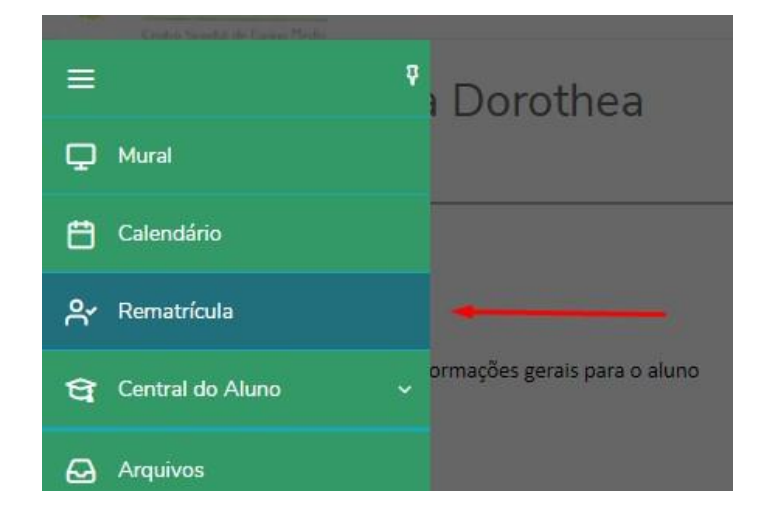

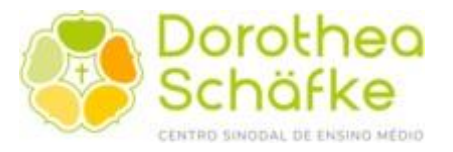

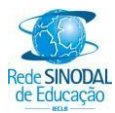

Leia atentamente as instruções que serão apresentadas na tela de rematrícula. Após ler e concordar com as informações apresentadas, clique em Próximo >.

| Centro S   | Sinodal de Ensino M Jardim B educação infantil alterar aluno                                                                                                | SHEEP IN REPORTS                               | <b>*</b> ~ |
|------------|----------------------------------------------------------------------------------------------------|------------------------------------------------|------------|
|            | Dorothea<br>Schäfke                                                                                                    | Calendário Notas Ocorrências (                 | e e 🖪      |
|            | Pré-matrícula Dorothea.                                                                                                    | Рго́х                                          | imo 🗲      |
| Ţ          |                                                                                                    | Ca                                             | 2          |
| Ë          | APRESENTAÇÃO PERÍODO LETIVO                                                                                                    | FINALIZ                                        | AÇÃO       |
| ۰<br>۲     | Pré-matrículas Online de Prestação de Serviços Educacionais - Centro Sinodal de Ensino Médio Dorothea Schäfke                                               |                                                |            |
| <b>e</b> . |                                                                                                    |                                                |            |
| Q          | O periodo de rematrícula on-line é de 17 de novembro a 23 de dezembro de 2021. Após esse periodo, as rematrículas para 2022 de                              | evem ser solicitadas presencialmente na Secret | aria.      |
|            | Neste ano solicitamos que seja preenchida a ficha médica do aluno(a). Importante: registre na ficha médica as alergias, intolerânci                         | as e restrições.                               |            |
| ଷ          | Contratos auctortais deventi sei assinados na secretaria da escola (nomo mitogral, attviadade extractasse, atmoço, tanches).<br>Dúvidas? Consulte o Manual. |                                                |            |
| B          |                                                                                                    |                                                |            |

# Observe a seleção do período letivo que seu filho(a) irá se matricular e clique em

| Pré-matrícula Dorothea.               |                   |              |             | ♦ Anterior Próximo > |  |
|---------------------------------------|-------------------|--------------|-------------|----------------------|--|
| 0                                     | <b>.</b>          | 3            | 4           | 5                    |  |
| APRESENTAÇÃO                          | PERÍODO LETIVO    | FICHA MÉDICA | DISCIPLINAS | FINALIZAÇÃO          |  |
| Períodos letivos e Cursos disponíveis |                   |              |             |                      |  |
| Período Letivo                        | Curso             | Série        |             | Tumo                 |  |
| <b>2022</b>                           | Educação Infantil | Jardim E     | 3           | T-1°a4°eEI 2022      |  |

Calendário Notas Ocorrências Q Q A

Pré-matrícula Dorothea.

Pré-matrícula Dorothea.

Arreias

Arreias

Arreias

Arreias

Arreias

Arreias

Arreias

Arreias

Arreias

Arreias

Arreias

Arreias

Arreias

Arreias

Arreias

Arreias

Arreias

Arreias

Arreias

Arreias

Arreias

Arreias

Arreias

Arreias

Arreias

Arreias

Arreias

Arreias

Arreias

Arreias

Arreias

Arreias

Arreias

Arreias

Arreias

Arreias

Arreias

Arreias

Arreias

Arreias

Arreias

Arreias

Arreias

Arreias

Arreias

Arreias

Arreias

Arreias

Arreias

Arreias

Arreias

Arreias

Arreias

Arreias

Arreias

Arreias

Arreias

Arreias

Arreias

Arreias

Arreias

Arreias

Arreias

Arreias

Arreias

Arreias

Arreias

Arreias

Arreias

Arreias

Arreias

Arreias

Arreias

Arreias

Arreias

Arreias

Arreias

Arreias

Arreias

Arreias

Arreias

Arreias

Arreias

Arreias

Arreias

Arreias

Arreias

Arreias

Arreias

Arreias

Arreias

Arreias

Arreias

Arreias

Arreias

Arreias

Arreias

Arreias

Arreias

Arreias

Arreias

Arreias

Arreias

Arreias

Arreias

Arreias

Arreias

Arreias

Arreias

Arreias

Arreias

Arreias

Arreias

Arreias

Arreias

Arreias

Arreias

Arreias

Arreias

Arreias

Arreias

Arreias

Arreias

Arreias

Arreias

Arreias

Arreias

Arreias

Arreias

Arreias

Arreias

Arreias

Arreias

Arreias

Arreias

Arreias

Arreias

Arreias

Arreias

Arreias

Arreias

Arreias

Arreias

Arreias

Arreias

Arreias

Arreias

Arreias

Arreias

Arreias

Arreias

Arreias

Arreias

Arreias

Arreias

Arreias

Arreias

Arreias

Arreias

Arreias

Arreias

Arreias

Arreias

Arreias

Arreias

Arreias

Arreias

Arreias

Arreias

Arreias

Arreias

Arreias

Arreias

Arreias

Arreias

Arreias

Arreias

Arreias

Arreias

Arreias

Arreias

Arreias

Arreias

Arreias

Arreias

Arreias

Arreias

Arreias

Arreias

Arreias

Arreias

Arreias

Arreias

Arreias

Arreias

Arreias

Arreias

Arreias

Arreias

Arreias

Arreias

Arreias

Arreias

Arreias

Arreias

Arreias

Arreias

Arreias

Arreias

Arreias

Arreias

Arreias

Arreias

Arreias

Arreias

Arreias

Arreias

Arreia

Na etapa seguinte, preencha as informações solicitadas na ficha médica do aluno(a).

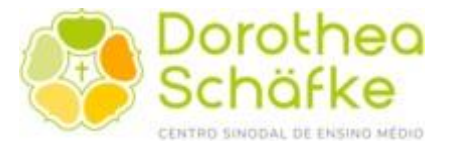

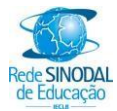

Após a conclusão, será apresentado para leitura e impressão (*opcional*) o contrato educacional de 2024.

Para o aceite do mesmo, clique em "Li e aceito os termos do contrato".

| E logo Finalizar matrícula                                                                                                    |                          |
|----------------------------------------------------------------------------------------------------|--------------------------|
| Contrato e Requerimentos Educacionais 2022                                                                                                    | ×                        |
| 🖨 Imprimir                                                                                                    |                          |
| <ul> <li>Para acessar o Contrato de Prestação de Serviços Educacionais 2022: <u>Clique aqui.</u></li> <li>Para visualizar os valores dos serviços educacionais para o ano de 2022: <u>Clique aqui.</u></li> </ul> |                          |
| Clique em "Li e aceito os termos do contrato" e, após, clique em "Finalizar Pré-Matrícula".                                                                                                    |                          |
|                                                                                                    |                          |
| ✓ Li e aceito os termos do contrato Cancelar                                                                                                    | 2<br>Finalizar matrícula |

Após concluído esses passos, a **pré-matrícula** do aluno está concluída.

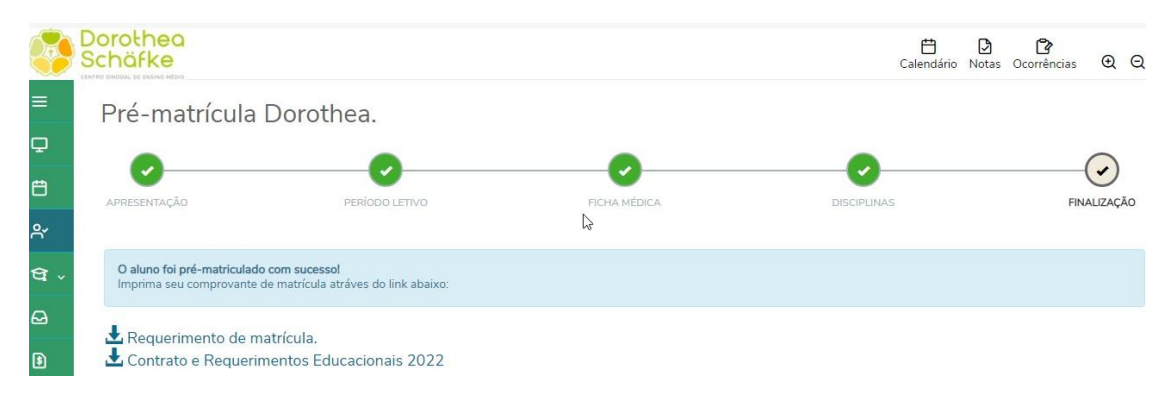

A rematrícula só estará efetivamente concretizada mediante a solicitação On-Line no Portal Acadêmico da escola, bem como, com as quitações da anuidade de 2023, observando seus prazos de vencimento e, da 1ª parcela de 2024, cujo vencimento será no dia 10 de janeiro de 2024.

Atenciosamente.